## <u>AnyTalk MMDVM 開機說明</u>

- 在設備右邊插上網路線後,再插 usb 通電路。
   等待大概1分鐘,螢幕會亮,最後會顯示一個 ip 位址, 這時候表示設備已經連接到路由器了。
- 在電腦或手機瀏覽器中輸入 ip 位址(注意電腦或手機必須也連結的相同的路由器), 這時候進入的是 pi-star 的網頁。
   點選"組態設定",進入設定頁面,使用者名稱是 pi-star,密碼是 raspberry。

| 1                                  | Hostname: pi-star Pi-Star:4.2.1 / 1286(£): 20240210 |                                                          |  |  |  |  |  |  |  |  |  |  |
|------------------------------------|-----------------------------------------------------|----------------------------------------------------------|--|--|--|--|--|--|--|--|--|--|
|                                    | Di                                                  | -Star 數位語辛 坊制台 - BA7MKM                                  |  |  |  |  |  |  |  |  |  |  |
|                                    |                                                     |                                                          |  |  |  |  |  |  |  |  |  |  |
|                                    |                                                     | たまた。<br>「「「「」」「「」」「」」「」」「」」「」」「」」「」」「」」「」」「」」「」          |  |  |  |  |  |  |  |  |  |  |
|                                    |                                                     |                                                          |  |  |  |  |  |  |  |  |  |  |
| 3.                                 | 設定你的節點呼號,                                           | DMR ID 和頻率。                                              |  |  |  |  |  |  |  |  |  |  |
|                                    | <mark>注意:</mark>                                    |                                                          |  |  |  |  |  |  |  |  |  |  |
|                                    | 這裡設定的雷台頻落                                           | Rx                                                       |  |  |  |  |  |  |  |  |  |  |
|                                    | 注册的 取 和 你 些 错                                       |                                                          |  |  |  |  |  |  |  |  |  |  |
|                                    | 這裡的IX和你對酶                                           | 废时按收列半一惊。                                                |  |  |  |  |  |  |  |  |  |  |
|                                    | 4.04                                                | 一般設定                                                     |  |  |  |  |  |  |  |  |  |  |
|                                    | 設定<br>Hostname:                                     | 設定目<br>Distar Do not add suffixes such as local          |  |  |  |  |  |  |  |  |  |  |
| /                                  | 節點呼號:                                               | BA7MKM                                                   |  |  |  |  |  |  |  |  |  |  |
| (                                  | CCS7/DMR ID:                                        | 4606515                                                  |  |  |  |  |  |  |  |  |  |  |
| 電台頻率 RX: 433.550000 NHz            |                                                     |                                                          |  |  |  |  |  |  |  |  |  |  |
|                                    | 電台頻率 TX:                                            | 439.550000 Net                                           |  |  |  |  |  |  |  |  |  |  |
| 4.                                 | 如果使用 DMR 模式,                                        | 需要設定 hotspot security 密碼                                 |  |  |  |  |  |  |  |  |  |  |
|                                    | <mark>注意:</mark> 這個密碼不是                             | bm 網站的登入密碼,                                              |  |  |  |  |  |  |  |  |  |  |
| 是登入後在網頁裡面設定的一個 hotspot security 麥碼 |                                                     |                                                          |  |  |  |  |  |  |  |  |  |  |
|                                    |                                                     |                                                          |  |  |  |  |  |  |  |  |  |  |
|                                    | 設定                                                  |                                                          |  |  |  |  |  |  |  |  |  |  |
| 1                                  | MR 伺服器:                                             | EM_4601_China 💙                                          |  |  |  |  |  |  |  |  |  |  |
| $\square$                          | lotspot Security:                                   |                                                          |  |  |  |  |  |  |  |  |  |  |
| 注意                                 | : 最後必须點擊一次                                          | · '變更設定', 等待設備重啟,                                        |  |  |  |  |  |  |  |  |  |  |
| 這时                                 | 最低不更操作纲百 驾                                          | · 一 · · · · · · · · · · · · · · · · · ·                  |  |  |  |  |  |  |  |  |  |  |
| AL IN                              | 川庆仁女床IF两只, 5                                        | - 两只 取 反 的 初 几 半。 至 瓜 過 往 八 帆 2 万 建。                     |  |  |  |  |  |  |  |  |  |  |
|                                    | 設定                                                  | DMR 設定<br>設定值                                            |  |  |  |  |  |  |  |  |  |  |
|                                    | DMR 伺服器:                                            | EM_4601_China *                                          |  |  |  |  |  |  |  |  |  |  |
|                                    | Hotspot Security:<br>Bron Weister (開発)              | Tavias Teferentian   Rit Davias (PercedMaintar Salfarra) |  |  |  |  |  |  |  |  |  |  |
|                                    | DMR ESSID:                                          | 4606515 None V                                           |  |  |  |  |  |  |  |  |  |  |
|                                    | DMR 色碼:                                             |                                                          |  |  |  |  |  |  |  |  |  |  |
|                                    | 僅允許指定 ID 連接:                                        |                                                          |  |  |  |  |  |  |  |  |  |  |
| UMK JunpTAJata:                    |                                                     |                                                          |  |  |  |  |  |  |  |  |  |  |
|                                    |                                                     | 26 Start                                                 |  |  |  |  |  |  |  |  |  |  |
| 5.                                 | 設定完成後,點選控;                                          | 制台,進入控制台頁面。 等待大約1分鐘後查看'網路狀態','                           |  |  |  |  |  |  |  |  |  |  |
| ואם                                | R Net'加里是绿色的                                        | 說明呼號 DMB ID 和 botspot security 密碼設定正確                    |  |  |  |  |  |  |  |  |  |  |
|                                    | 1日生名的 主三工工                                          |                                                          |  |  |  |  |  |  |  |  |  |  |
| 如未                                 | 定典巴的,衣亦 hot                                         | spot security                                            |  |  |  |  |  |  |  |  |  |  |
|                                    |                                                     | Ri-Start 2.1 / 1984-9-20240210                           |  |  |  |  |  |  |  |  |  |  |

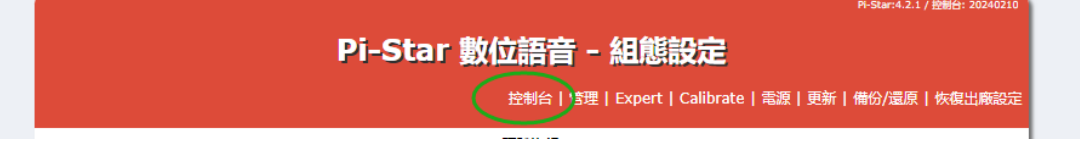

|          |                                                                                                    | Pi-Star           | 數位語     | 音 控制   | 台 - BA            | <b>7</b> M | KM   |       |                   |          |  |
|----------|----------------------------------------------------------------------------------------------------|-------------------|---------|--------|-------------------|------------|------|-------|-------------------|----------|--|
|          |                                                                                                    |                   |         |        |                   |            |      | 控     | 制台丨管理             | 組態影      |  |
| 已的       | 用模式                                                                                                    |                   |         |        |                   |            |      |       |                   |          |  |
| D-Star   | IMR                                                                                                    | 時間 (CST)          | 模式      |        | 呼號                | 目標         | 來源   | 歷時(s) | 丢失率               | 誤碼莾      |  |
| M1 7     | NXDN                                                                                                    | 16:15:48 Apr 16th | DMR TS2 | 9990   |                   | BA7MKM     | Net  | 3.0   | 0%                | 0.0%     |  |
| P25      | YSF                                                                                                    | 16:01:11 Apr 16th | DMR TS2 | BA7MKM | (GPS)             | 9990       | RF   | 2.9   | 0%                | 0.2%     |  |
| MR XMode | YSF XMode                                                                                                    |                   |         |        | ( - CO)           |            |      | 23    |                   |          |  |
| FM       | POCSAG                                                                                                    | 最近 20 個本地 RF 通訊   |         |        |                   |            |      |       |                   |          |  |
|          |                                                                                                    | 時間(CST)           | 模式      | 呼號     | 目標                | 来源目        | 翻(s) | 誤碼室   | RSSI              | <u>(</u> |  |
| 網路狀態     |                                                                                                    | 16:01:11 Apr 16th | DMR TS2 | BA7MKM | (GPS) 9990 RF 2.9 |            | 2.9  | 0.2%  | S9+41dB (-52 dBm) |          |  |
| Star Net | IMR Net                                                                                                    |                   |         |        |                   |            |      |       |                   |          |  |
| M17 Net  | THE ALEL                                                                                                    |                   |         |        |                   |            |      |       |                   |          |  |
| P25 Net  | VSF Net                                                                                                    |                   |         |        |                   |            |      |       |                   |          |  |
|          | and the second second se |                   |         |        |                   |            |      |       |                   |          |  |

| Hostname: pi-star                         |            |                   |             |        |            |            |       | Pi-S  | Star:4.2.1 / 控制 | 台: 20240210 |
|-------------------------------------------|------------|-------------------|-------------|--------|------------|------------|-------|-------|-----------------|-------------|
|                                           |            | Pi-Star           | 數位語者        | 5 控制   | 台 - BA     | <b>7</b> M | КМ    |       |                 |             |
|                                           |            |                   |             |        |            |            |       |       |                 |             |
|                                           |            |                   |             |        |            |            |       | 控     | 制台 管理           | 組態設定        |
| 己的用                                       | 横式         |                   |             | ł      | 最近 20 個通訊  |            |       |       |                 |             |
| D-Star                                    | DMR        | 時間(CST)           | 模式          |        | 呼號         | 目標         | 來源    | 歷時(s) |                 | 誤碼率         |
| M17                                       | NXDN       | 16:15:48 Apr 16th | DMR TS2     | 9990   |            | BA7MKM     | Net   | 3.0   | 0%              | 0.0%        |
| P25                                       | YSF        | 16:01:11 Apr 16th | DMR TS2     | BA7MKM | (GPS)      | 9990       | RF    | 2.9   | 0%              | 0.2%        |
| DMR XMode                                 | YSF XMode  |                   |             |        |            |            |       |       |                 |             |
| FM         POCSAG         最近 20 個本地 RF 通訊 |            |                   |             |        |            |            |       |       |                 |             |
|                                           |            | 時間(CST)           | 模式          | 呼號     | 目標         | 來源         | 鈺時(s) | 誤碼率   | RSSI            | 1           |
| / 網路狀態                                    |            | 16.81:11 Apr 16th | DMR TS2 BA7 | MKM    | (GPS) 9990 | RF         | 2.9   | 0.2%  | S9+41dB (⊣      | 52 dBm)     |
| D-Star Net                                | DMR Net    |                   |             |        |            |            |       |       |                 |             |
| M17 Ret                                   | NXDN Net   |                   |             |        |            |            |       |       |                 |             |
| P25 Net                                   | YSF Net    |                   |             |        |            |            |       |       |                 |             |
| DMR2NXDN                                  | DMR2YSF    |                   |             |        |            |            |       |       |                 |             |
| YSF2DMR                                   | YSF2NXDN   |                   |             |        |            |            |       |       |                 |             |
| YSF2P25                                   | POCSAG Net |                   |             |        |            |            |       |       |                 |             |

6. 呼叫 9990, 如果有回音, 表示設定全部正確, 接收發射正常。

## 新增 wifi 步驟(如果一直使用網路直連可以不管 wifi 設定):

a. 先使用網路線連接,使用 ip 位址登入 pi-star 網頁後,
b.捲動到組態設定頁面底部並找到「Wireless Configuration」。
點選"Configuration WiFi"。點擊"scan for networks 10 secs"並等待 10 秒鐘。
找到您的 wifi 並點擊"select",然後輸入 wifi 的密碼。
最後點擊"save and connect",等待幾秒鐘網頁刷新並自動退出新增頁面。
(也可以不用掃描,直接點選 add network,輸入 wifi 名稱和密碼)。

C.斷開 usb,斷開網路線,重新連接 USB 重新啟動設備。如果一切正常,此時它會自動連接到你的 wifi。 螢幕上顯示大約需要 1 分鐘。此時 'initialing' 會在幾秒後消失。
Ip 位址會顯示。 說明連結 wifi 成功。
如果 'initialing' 一直不消失,表示 wifi 連線失敗。 需重新檢查 wifi 設定。

鐵盒款: <u>https://www.rowa.com.tw/store/index.php?route=product/product&product\_id=1696</u> 透明款: <u>https://www.rowa.com.tw/store/index.php?route=product/product&product\_id=1695</u>

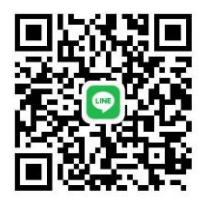

LINE 討論群